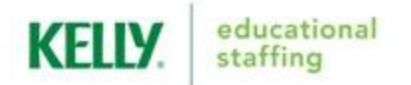

## **AESOP SUBSTITUTE QUICK-START GUIDE**

| AESOP Internet Feature                                                                                                    |                                                                                                    |                                                                                                    |                                                                                                    |
|----------------------------------------------------------------------------------------------------|----------------------------------------------------------------------------------------------------|----------------------------------------------------------------------------------------------------|----------------------------------------------------------------------------------------------------|
| Accessing AESOP via the<br>Internet                                                                                                    | Viewing and Accepting<br>Assignments                                                                                                    | Entering Time Using<br>AESOP Web Time                                                                                                    | Entering Time Using<br>AESOP Web Time<br>(continued)                                                                                                    |
| <ol> <li>Go to <u>www.mykelly.com</u>.</li> <li>Select your Country (United<br/>States) &amp; Division (Kelly<br/>Educational Staffing).</li> <li>Click <b>Go to MyKelly</b>.</li> <li>Click <b>AESOP</b> (located under<br/><b>Quick Links</b>).</li> <li>Enter your ID and PIN.</li> <li>Click <b>Sign In</b>. Your home<br/>page will display.</li> </ol>                                                                                                    | <ol> <li>To locate assignments, click<br/>Available Jobs at the top of<br/>the page or view Available<br/>Jobs below the interactive<br/>calendar.</li> <li>To accept the assignment,<br/>click Accept. You will be<br/>scheduled for the assignment<br/>and given a confirmation<br/>number.</li> <li>To return to your homepage<br/>without accepting any<br/>assignments, click the Home<br/>icon.</li> </ol> | <ol> <li>From the AESOP home page,<br/>click Web Time.</li> <li>Verify that you are entering<br/>time for the correct<br/>weekending and teacher.</li> <li>In the Actual Start, Actual<br/>End, and Break Times<br/>fields, enter your actual start<br/>and end times, and times in<br/>and out for break in HH:MM<br/>format.</li> <li>If no lunch was taken, leave<br/>the Break Times blank.</li> </ol>                                                                                                    | <ol> <li>Verify your entered times<br/>and click Save.</li> <li>In the Time Sheet<br/>Comments field, enter any<br/>notes to the approver once<br/>the time sheet has been<br/>saved.</li> </ol>                                                                                                    |
| AESOP IVR Feature                                                                                                    |                                                                                                    |                                                                                                    |                                                                                                    |
| Accessing AESOP via<br>the IVR System                                                                                                    | Receiving Calls from the<br>IVR System                                                                                                    | Accepting Assignments on the IVR System                                                                                                    | Changing Your PIN via the<br>IVR                                                                                                    |
| <ol> <li>Call 1-800-942-3767.</li> <li>Enter your ID and PIN and press #.</li> <li>Select one of the following system options:         <ul> <li>Press 1 to hear a list of available assignments.</li> <li>Press 2 to review upcoming accepted assignments.</li> <li>Press 3 to review a specific accepted assignment.</li> <li>Press 4 to review or change your personal information.</li> <li>Press 9 to enter time sheet information.</li> </ul> </li> <li>Note: Press * to go back one menu level at any point.</li> </ol> | <ul> <li>The system will introduce itself and offer the following options:</li> <li>Press 1 if you are interested in an assignment.</li> <li>Press 2 to prevent further calls today.</li> <li>Press 3 if you are unavailable today.</li> <li>Press 9 to prevent the system from calling in the future.</li> </ul>                                                                                                | <ol> <li>Press 1 from the main<br/>menu. You will hear the<br/>district and school for the<br/>assignment.</li> <li>Enter your PIN and press #.</li> <li>The system will present<br/>details of the assignment<br/>and the following options:         <ul> <li>Press 1 to accept the<br/>assignment.</li> <li>Press 2 to hear the<br/>assignment again.</li> <li>Press 3 to reject the<br/>assignment and allow<br/>additional calls today.</li> <li>Press 4 to reject the<br/>assignment and prevent<br/>additional calls today.</li> </ul> </li> <li>Press 1 to accept the<br/>assignment and prevent<br/>additional calls today.</li> <li>Press 1 to accept the<br/>assignment. You will be<br/>scheduled for the<br/>assignment and given a<br/>confirmation number.</li> </ol> | <ol> <li>Press 4 from the Main Menu.</li> <li>Press 2 to hear your current<br/>PIN.</li> <li>Enter a new four digit PIN<br/>and press # (Press * to leave<br/>your PIN unchanged).</li> <li>The system will repeat the<br/>PIN you entered.         <ul> <li>Press 1 if the PIN is<br/>correct.</li> <li>Press 2 to re-enter your<br/>PIN.</li> </ul> </li> <li>After confirming your new<br/>PIN:         <ul> <li>Press 1 to save your new<br/>PIN.</li> <li>Press 2 to erase and re-<br/>record your PIN.</li> <li>Press 3 to return to the<br/>change personal<br/>information menu without<br/>saving.</li> </ul> </li> </ol> |

Call 1-866-KELLY-38 if you experience technical difficulties using Aesop, or if you have forgotten your ID or PIN.

Please call the scheduling team at **1-866-KELLY-98** for assistance using the Aesop system. They are available between the hours of 4AM and 7PM CST Monday-Friday.

You can reach your local KES team at 256-832-0529 or 1078@kellyservices.com.

Thank you!